# Activate & Access Your Accounts

### **IT Manual for New AEP Students**

Please use Google Chrome or Microsoft Edge as your browser

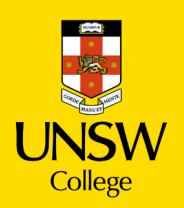

# **Table of contents**

- 1.Key Terms
- 2. Activate Your G-ID Student Account
- 3. Update Your Student Portal

4. Make an Appointment to Collect Your Student Card

5. Log in to Moodle

## Key Terms

#### G-ID = Student ID Number

You will use this to login to the Student Portal, view your results and access your student profile. Your G-ID can be found on your COE Letter.

#### **Student Portal**

Where you can update your personal information and view your results.

It is very important that we have your most current contact details. Please let us know if you have moved or changed phone number know by updating your profile on Student Portal.

#### **Moodle**

Your online learning platform. You will use Moodle for all your classes.

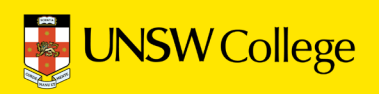

# Activate Your G-ID Student Account

### **1. Find your G-ID on your COE Letter**

#### COE

Your Confirmation of Enrolment was emailed to you from UNSW College Admissions. Please search your email for this document if you do not have a hard copy with you.

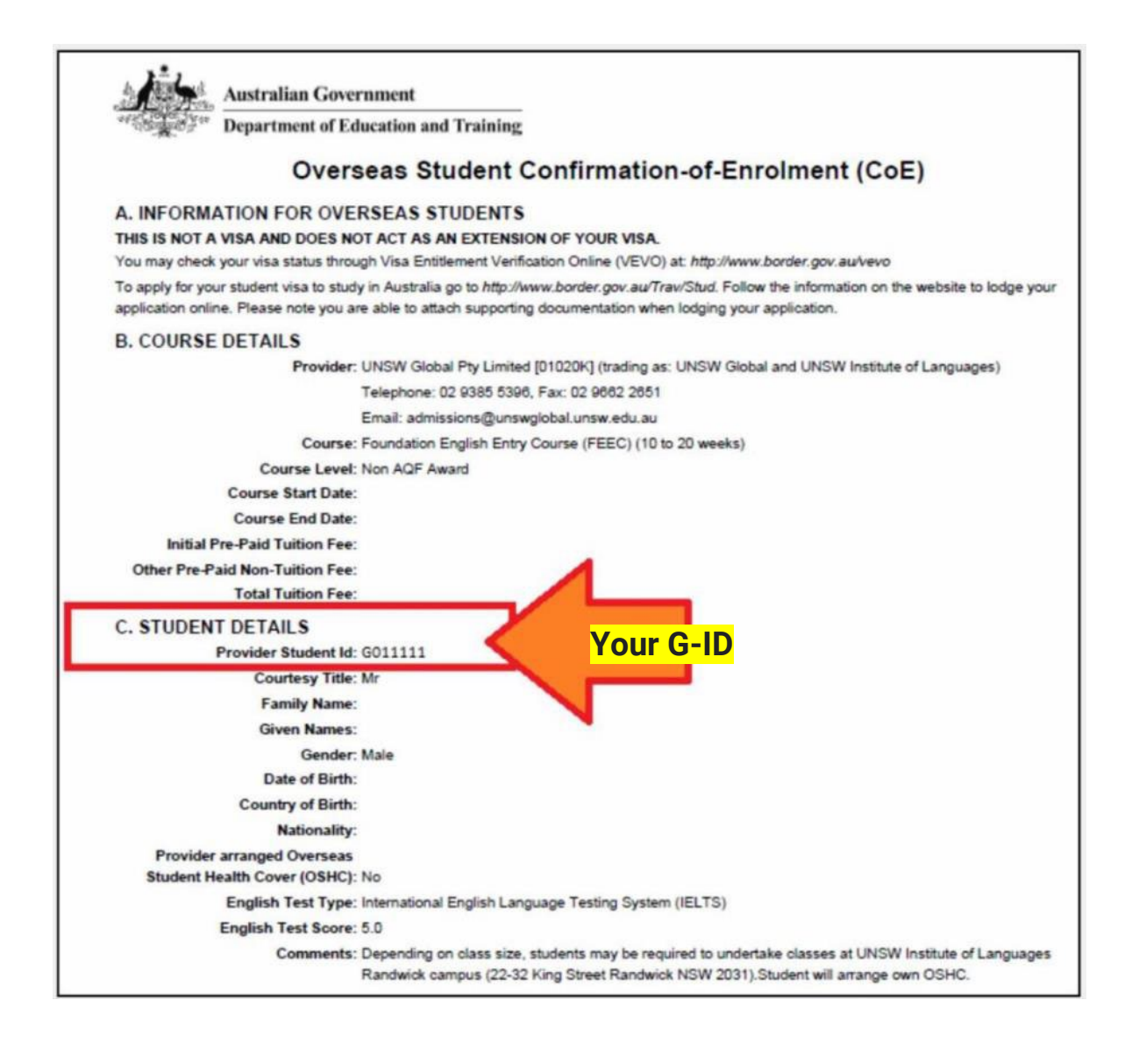

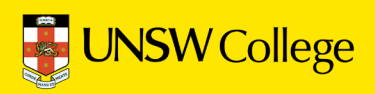

### 2. Open in a browser: <u>https://my.unswcollege.edu.au/</u>

|                               | Contact us 🐵 🖷 🕇 🔦 in                                     |
|-------------------------------|-----------------------------------------------------------|
| UNSW College                  | Home Quick Links News What's on Orientation Forms Support |
| Student Hub                   |                                                           |
| Quick Links                   |                                                           |
| All Students Diploma Programs | Foundation Programs Academic English Programs             |
| All Students                  |                                                           |
| (C) Orientation               | 🖈 Student Forms                                           |
| Timetable Codes and Locations | E Study Club                                              |
| Scam Awareness                | J Contact Us                                              |

Navigate to the Quick Links tab at the top of the page. Click on the 'Academic English Program' button on the lower section of the page.

| Student Hub                                             |                        |
|---------------------------------------------------------|------------------------|
| Quick Links                                             |                        |
| All Students Diploma Programs Academic English Programs | Foundation Programs    |
| UNSW College Policies                                   | Student Handbook       |
| Student Portal (GID)                                    | 🔁 Academic Calendar    |
| Decode (GID)                                            | GID Password Self-Help |
| IT Session Instruction Manual                           |                        |

In the drop down menu below, click the 'GID Password Self-Help' button.

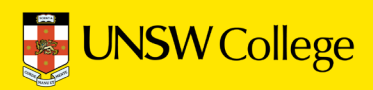

| UNSW College | e Password Self-Help               |                         |
|--------------|------------------------------------|-------------------------|
|              | Enter Your User Name               |                         |
|              |                                    | Enter your GID here     |
|              | UNSW College Student & TNE Network |                         |
| -            | KUYY                               |                         |
|              | Enter the let                      | ters you see above here |
|              |                                    | ОК                      |

In the 'Enter Your Use Name' section, input your GID number.

In the section below, input the letters you see above (as indicated in the diagram) then click 'OK'

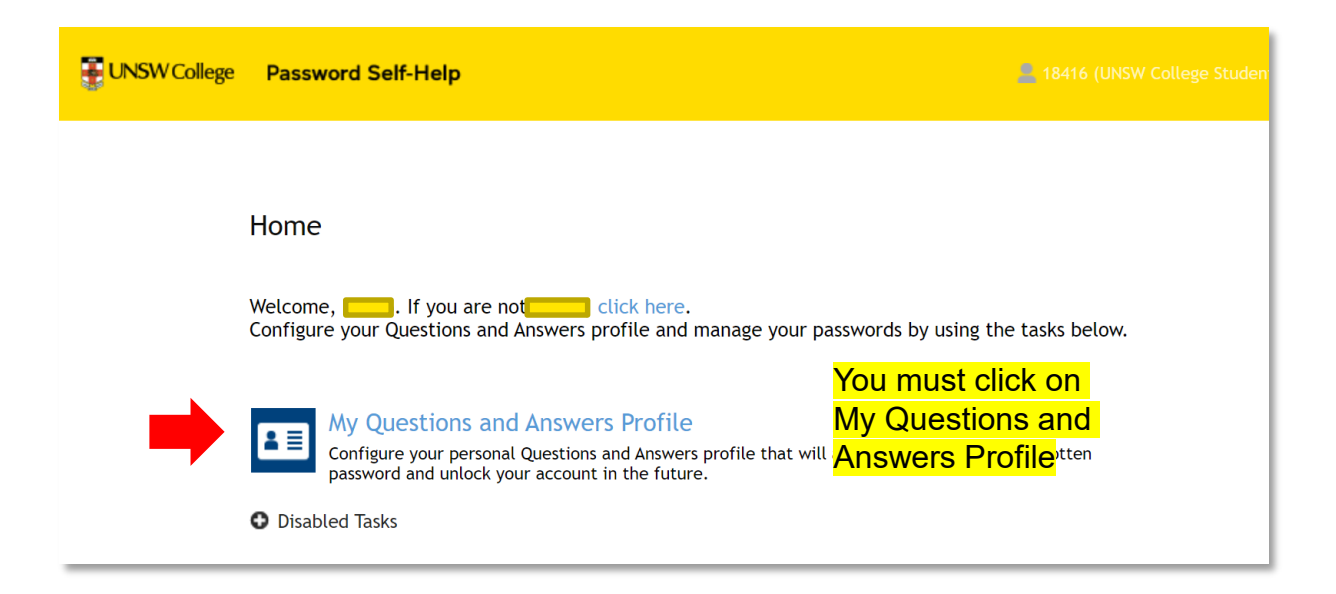

In this section, click the 'My Questions and Answers Profile' button.

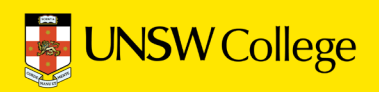

| My Questions and Answe           | ers Profile (                                                                                          |
|----------------------------------|----------------------------------------------------------------------------------------------------|
| To proceed, enter your password. |                                                                                                    |
| Password:                        | Your temporary password is:<br>Unsw followed by your date of birth<br>Follow this format: UnswYYYYMMDD |
|                                  |                                                                                                    |

Fill in your password in this section, your password is demonstrated in the diagram above.

| My Questions and Answers Profile (18416                                                                                                    | )                  |                                                              |
|----------------------------------------------------------------------------------------------------|--------------------|--------------------------------------------------------------|
| Provide answers to these questions and make sure you ren<br>reset your forgotten password and unlock your account.                                                              | nember your answer | rs, because the questions will be used later to allow you to |
| • Your answers must comply with the policy requirements.                                                                                                    |                    |                                                              |
| <ul> <li>The minimum length of an answer must be 2 characters.</li> <li>All answers must be unique.</li> <li>The answer must not contain the corresponding question.</li> </ul> |                    |                                                              |
| Language of questions and answers: English (United States)                                                                                                    |                    |                                                              |
| □ Hide my answers for security purposes                                                                                                    |                    |                                                              |
| Select a question:                                                                                                    |                    | You need to select all questions                             |
| < Select your question >                                                                                                    | ~                  | page.                                                        |
| Answer:                                                                                                    |                    |                                                              |
|                                                                                                    |                    |                                                              |

Once in the next section, make your way through the form making sure to answer all questions asked of you.

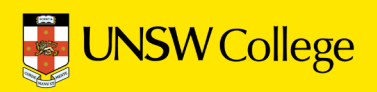

|   | My Questions and Answers Profile (                                                                                                    |
|---|----------------------------------------------------------------------------------------------------|
| < | Questions and Answers profile was successfully updated         Go to home page       Click on go to home page                               |
|   | <ul><li>Details</li><li>Your Questions and Answers profile was successfully created.</li><li>Notification was sent to your email.</li></ul> |

Once you have answered all questions, click the 'Go to Home Page' button to return to the home page.

| Home                                                                                                    |
|----------------------------------------------------------------------------------------------------|
| Welcome, If you are not click here.<br>Configure your Questions and Answers profile and manage your passwords by using the tasks below.                                                  |
| My Questions and Answers Profile<br>Configure your personal Questions and Answers profile that will allow you to reset your forgotten<br>password and unlock your account in the future. |
| Forgot My Password<br>Set your new password by answering a series of private questions.                                                                                                  |
| Manage My Passwords<br>If you know your current password, you can securely change all your passwords.                                                                                    |
| Disabled lasks                                                                                                    |

Once on the homepage, click on the 'Manage My Passwords' button.

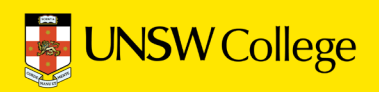

| To proceed, enter your password. |   |                                                          |
|----------------------------------|---|----------------------------------------------------------|
| Password:                        | • | Enter your UnswYYYYMMDD<br>password here then click next |
| '                                |   |                                                          |
|                                  |   |                                                          |

Fill in your password, your password is formatted as demonstrated in the diagram above. Once you have done this, click on the 'Next' button.

| I | Manage My Passwords (                  |                          |      |
|---|----------------------------------------|--------------------------|------|
| ٦ | To continue, answer the following q    | uestions.                |      |
|   | □ Hide my answers for security purpose | es                       |      |
|   | Question: Where were you born?         |                          |      |
|   | Answer:                                |                          |      |
|   | test                                   | Enter your answer to the |      |
|   |                                        | security question        |      |
|   |                                        |                          |      |
|   |                                        |                          |      |
|   |                                        |                          |      |
|   |                                        |                          | Next |
|   |                                        |                          |      |

Once you have inputted your password, you will be asked some security questions. Enter your answer to the security question.

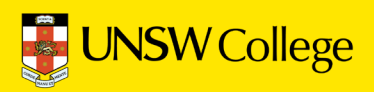

| Manage My Passwords                                                                                                    |                                                                                               |      |
|----------------------------------------------------------------------------------------------------|-----------------------------------------------------------------------------------------------|------|
| Enter new password.                                                                                                    |                                                                                               |      |
| Your new password must comply with the password por<br>• The password must meet the password length requirement<br>New password: | olicy:<br>hts of the system. The minimum password length: 6.<br>Choose a new unique password. |      |
|                                                                                                    | Type your new password again                                                                  |      |
|                                                                                                    |                                                                                               | Next |
|                                                                                                    |                                                                                               |      |

Once you have completed the security questions, you are ready to create your own unique password. The password must meet the password length requirements and match in the two boxes demonstrated above.

|   | Manage My Passwords (18416)                                                                            |
|---|----------------------------------------------------------------------------------------------------|
| < | Your password was successfully changed                                                                 |
|   | Go to home page                                                                                        |
|   | Details                                                                                                |
|   | <ul> <li>Your password was successfully reset.</li> <li>Notification was sent to your email</li> </ul> |

**Congratulations!** You have successfully changed your password.

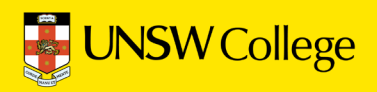

# Update Your Student Portal

Go Back to Quick Links Page on https://my.unswcollege.edu.au/

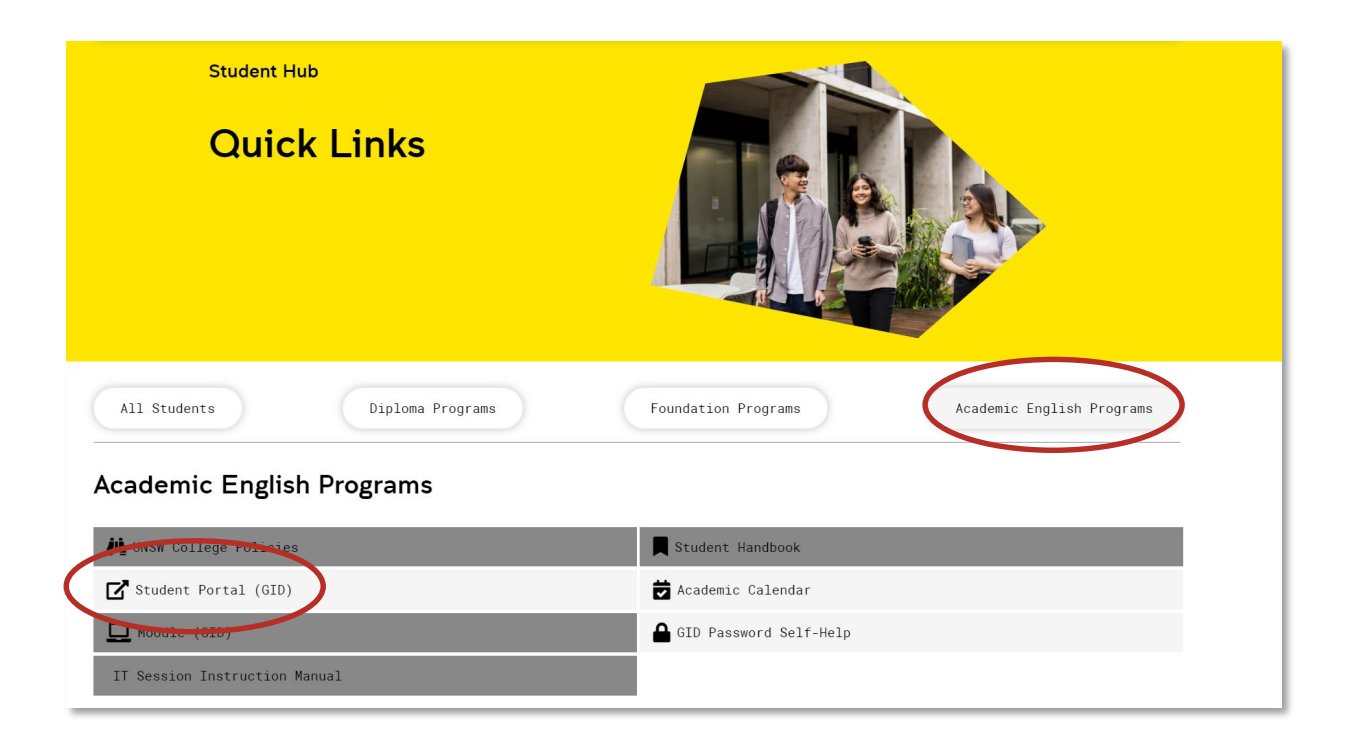

On Quick Links Page, click on the 'Academic English Program' button, then click on the 'Student Portal (GID)' button.

|              | <b>INSW</b> C    | ollege  |            |      | View          | ing Student : Test In | ternational TES | stuser <u>switch stude</u><br>udent Porta |
|--------------|------------------|---------|------------|------|---------------|-----------------------|-----------------|-------------------------------------------|
| Home         | My Details       | Results | Attendance | Fees | Communication | Purchase              | Apply           | News / Info                               |
|              | Edit My Details  |         |            |      |               |                       |                 |                                           |
| <u>{</u> } H | Emergency Contac | ct      |            |      |               |                       |                 |                                           |
|              | Uni Listings     |         |            |      |               |                       |                 |                                           |
| Notes        | Uni Preferences  |         |            |      |               |                       |                 |                                           |
| Note         |                  |         |            |      |               |                       |                 |                                           |
| No records   | to display.      |         |            |      |               |                       |                 |                                           |
| Surveys      | 3                |         |            |      |               |                       |                 |                                           |
| Survey       |                  |         | Descriptio | n    |               |                       |                 |                                           |
| No records   | to display.      |         |            |      |               |                       |                 |                                           |

Move your mouse over the 'My Details' button, then select 'Edit My Details'

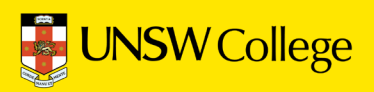

#### Fill out your <u>Home Country (</u>Overseas) Contact Information

| rsonal Details                                                                                                    | st International (Male) 01, Jouany 19                                                                                                    | 3 Nationality: AFGANISTAN Dual Citizenshir                                                                                                    |                                                                                                    |
|----------------------------------------------------------------------------------------------------|----------------------------------------------------------------------------------------------------|----------------------------------------------------------------------------------------------------|----------------------------------------------------------------------------------------------------|
| itizenship: Interna                                                                                                    | ational Other Names:                                                                                                    | GID: G000000 ZID:                                                                                                    |                                                                                                    |
| omestic Contac                                                                                                    | ct Details                                                                                                    | Overseas Con                                                                                                    | tact Details                                                                                                    |
| Mobile                                                                                                    | ₩ +61 414923811                                                                                                    | tob                                                                                                    | le +86123456789                                                                                                    |
| Phone                                                                                                    | -61 +61                                                                                                    | Pitor                                                                                                    | e <mark>₩ </mark> +61                                                                                                    |
|                                                                                                    |                                                                                                    |                                                                                                    |                                                                                                    |
| Fax                                                                                                    | +61 +61                                                                                                    | Fa                                                                                                    | ax +61 +61                                                                                                    |
| Fax<br>Email                                                                                                    | -≝i <mark>∨</mark> +61<br>me@qq.com                                                                                                    | Fa<br>Ema                                                                                                    | ax ₊ <sub>61</sub> +61<br>ail me@qq.com                                                                                  |
| Fax<br>Email<br>Work Email<br>o register your eme<br>as a UNSW College<br>or more information                                                                                                    | rgency contact person(s) please go to t<br>student you are automatically registere<br>o or to opt out of these notifications, plea                                                                                                    | Fa<br>Ema<br>Work Ema<br>ne "My Details" ub and select <u>"Emergency Contac</u><br>d to receive an Sh S alert to your mobile phone wi<br>se go to the "Comi unications" tab and select <u>"Ut</u>                                                                                                    | ax                                                                                                    |
| Fax<br>Email<br>Work Email<br>To register your eme<br>As a UNSW College<br>For more information                                                                                                    | Ime@qq.com         Ime@qq.com         Ime@qq.com      I | Fi<br>Em:<br>Work Em:<br>he "My Details" b and select <u>"Emergency Contar</u><br>d to receive an SinS alert to your mobile phone wi<br>se go to the "Communications" tab and select <u>"Ut</u>                                                                                                    | ax <u>B</u> +61<br>ail me@qq.com<br>ail <u>11</u><br>then emergencies happen on campus.<br><u>NSW Emergency Alerts</u> " |
| Fax<br>Email<br>Work Email<br>To register your eme<br>As a UNSW College<br>For more information                                                                                                    | +61         me@qq.com         urgency contact person(s) please go to t         student you are automatically registere         or to opt out of these notifications, please         ent Student Address.                                                                                                    | Fi<br>Em:<br>Work Em:<br>the "My Details" up and select <u>"Emergency Contar</u><br>d to receive an Si & alert to your mobile phone wi<br>se go to the "Communications" tab and select <u>"Ut</u><br>Please enter <b>Oversitis Address</b> .                                                                                                    | ax                                                                                                    |
| Fax<br>Email<br>Work Email<br>To register your eme<br>as a UNSW College<br>for more information<br>Address Details<br>Please enter Curre                                                                                                    | Ime@qq.com         ime@qq.com         imgency contact person(s) please go to t         student you are automatically registered         nor to opt out of these notifications, please         ent Student Address.         gle number to Range <u>Clear Address</u>                                                                                                    | Fi<br>Em:<br>Work Em:<br>ne "My Details" ub and select <u>"Emergency Contar</u><br>d to receive an Si 6 alert to your mobile phone wi<br>se go to the "Combunications" tab and select <u>"Ut</u><br>Please enter <b>Oversets Address</b> .                                                                                                    | Ax                                                                                                    |
| Fax<br>Email<br>Work Email<br>To register your eme<br>as a UNSW College<br>For more information<br>Address Details<br>Please enter Curre<br>on 2nd pass amended Sin<br>Country / Region                                                                          | -eit       +61         me@qq.com         urgency contact person(s) please go to t         student you are automatically registere         or to opt out of these notifications, please         ent Student Address.         gle number to Range <u>Clear Address</u> AUSTRALIA       •                                                                                                    | Fi<br>Em.<br>Work Em.<br>Work Em.<br>In e "My Details" to and select <u>"Emergency Contac</u><br>d to receive an Sh & alert to your mobile phone wi<br>se go to the "Communications" tab and select <u>"Ut</u><br>Please enter <b>Overs is Address</b> .<br>Country / Region                                                                                                    | ail       me@qq.com         ail       me@qq.com         ail                                                              |
| Fax<br>Email<br>Work Email<br>To register your eme<br>as a UNSW College<br>For more information<br>Address Details<br>Please enter Curre<br>on 2nd pass amended Sin<br>Country / Region<br>Address Line 1                                                        | -eit       +61         me@qq.com                                                                                                    | Fi<br>Em:<br>Work Em:<br>The "My Details" up and select <u>"Emergency Contact</u><br>d to receive an Si & alert to your mobile phone wi<br>se go to the "Combunications" tab and select <u>"Ut</u><br>Please enter <b>Overs its Address</b> .<br>Please enter <b>Overs its Address</b> .                                                                                                    | ail       me@qq.com         ail       me@qq.com         ail                                                              |
| Fax<br>Email<br>Work Email<br>To register your eme<br>as a UNSW College<br>For more information<br>Address Details<br>Please enter Curre<br>on 2nd pass amended Sin<br>Country / Region<br>Address Line 1<br>Address Line 2                                      | -ent       +61         me@qq.com         urgency contact person(s) please go to t         student you are automatically registere         or to opt out of these notifications, please         ent Student Address.         gle number to Range       Clear Address         1       221-225 Anzac Parade         2                                                                                                    | Fi<br>Em.<br>Work Em.<br>Work Em.<br>The "My Details" to and select <u>"Emergency Contac</u><br>d to receive an Sh S alert to your mobile phone wi<br>se go to the "Communications" tab and select <u>"Ut</u><br>d to receive an Sh S alert to your mobile phone wi<br>se go to the "Communications" tab and select <u>"Ut</u><br>Please enter <b>Oversets Address</b> .<br>Please enter <b>Oversets Address</b> .<br>Country / Region<br>Address Line 1<br>Address Line 2        | ax       Ime@qq.com         ail       me@qq.com         ail                                                              |
| Fax<br>Email<br>Work Email<br>To register your eme<br>is a UNSW College<br>for more information<br>Address Details<br>Please enter Curre<br>on 2nd pass amended Sin<br>Country / Region<br>Address Line 1<br>Address Line 2<br>Suburb or Citi                    | Ime@qq.com         Ime@qq.com         Ime@q.com         Ime@qq.com         Ime@q.com         Ime@qq.com         Ime@q.com         Ime@q.com         Ime@q.com         Ime@qq.com         Ime@qq.com         Ime@qq.com         Ime@qq.com         Ime@qq.com         Ime@qq.com             | Fi<br>Em:<br>Work Em:<br>The "My Details" up and select <u>"Emergency Contact</u><br>to receive an Si & alert to your mobile phone wi<br>se go to the "Communications" tab and select <u>"Un</u><br>Please enter <b>Oversits Address</b> .<br>Please enter <b>Oversits Address</b> .<br>Country / Region<br>Address Line 1<br>Address Line 2<br>Address Line 3<br>Suburb or City                                                                                                  | ail       me@qq.com         ail       me@qq.com         ail                                                              |
| Fax<br>Email<br>Work Email<br>To register your eme<br>As a UNSW College<br>For more information<br>Address Details<br>Please enter Curre<br>on 2nd pass amended Sin<br>Country / Region<br>Address Line 2<br>Address Line 2<br>Suburb or City<br>State or County | Ime@qq.com         ime@qq.com         imregency contact person(s) please go to t         student you are automatically registere         or to opt out of these notifications, please         ent Student Address.         gle number to Range       Clear Address.         1       221-225 Anzac Parade         2       3         3       4         4       KENSINGTON         7       NSW                                                                                                    | Fi<br>Em:<br>Work Em:<br>The "My Details" to and select <u>"Emergency Contact</u><br>of to receive an Sh S alert to your mobile phone will<br>se go to the "Communications" tab and select <u>"Ut</u><br>Please enter <b>Oversets Address</b> .<br>Please enter <b>Oversets Address</b> .<br>Country / Region <u>Excit Country / Region</u><br>Address Line 1<br>Address Line 2<br>Address Line 3<br>Suburb or City <u>Start typing town</u><br>State or County Start typing town | ax                                                                                                    |

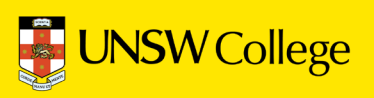

#### Fill out your Sydney (Domestic) Contact Information

| Sedit My Detai                                                 | s                                                         |                                                                | SAVE               |
|----------------------------------------------------------------|-----------------------------------------------------------|----------------------------------------------------------------|--------------------|
| Personal Detail<br>Mr TESTUSER, T st<br>Citizenship: Intern ti | International (Male) 01 January 1993<br>onal Other Names: | Nationality: AFGANISTAN Dual Citizenship:<br>GID: G000000 ZID: | 2                  |
| Domestic Contac                                                | Details                                                   | Overseas Contac                                                | t Details          |
| Mobile                                                         | <b>₩</b> +61 414923811                                    | Mobile                                                         | +86123456789       |
| Phone                                                          |                                                           | Phone                                                          | +61                |
| Fax                                                            | ₩~ +61                                                    | Fax                                                            | -61<br>+61         |
| Email                                                          | e@qq.com                                                  | Email                                                          | me@qq.com          |
| Work Email                                                     |                                                           | Work Email                                                     |                    |
| Address Details                                                |                                                           |                                                                | <u></u>            |
| Please enter Current                                           | Strent Address.                                           | Please enter Overseas Address.                                 |                    |
| on 2nd pass amended Single                                     | number to Range Clear Address                             |                                                                | Clear Address      |
| Country / Region                                               | AUSTRALIA 🗸                                               | Country / Region Select Country / Region                       | ▼                  |
| Address Line 1                                                 | 221-225 Anzac Parade                                      | Address Line 2 and L                                           | ine 3 =            |
| Address Line 2                                                 |                                                           | Leave these blank.                                             |                    |
| Address Line 3                                                 |                                                           | Address Line 3                                                 |                    |
| Suburb or City                                                 | KENSINGTON                                                | Suburb or City Start typing town                               | -                  |
| State or County                                                | NSW                                                       | State or County Start typing state                             | <b>~</b>           |
| Post/Zip Code                                                  | 2033                                                      | Suburb or City is                                              | <u>IOT</u> Sydney. |

#### Click SAVE when you have finished.

If you get red error messages it means you have not entered your Address correctly. Remember the order is:

- Apartment or House number and Street Name
- Blank
- Blank
- Suburb
- NSW
- Postcode

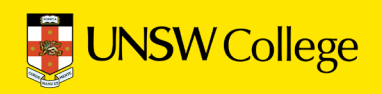

Go back to your Student Portal Home Page.

| <b>.</b> U | NSW Co            | ollege   |            |      | View          | ing Student : Test In | ternational TES | 3TUSER Switch Student |
|------------|-------------------|----------|------------|------|---------------|-----------------------|-----------------|-----------------------|
|            |                   | 0        |            |      |               |                       | Sti             | udent Porta           |
| Home       | My Details        | Reg life | Attendance | Fees | Communication | Purchase              | Apply           | News / Info           |
|            | Edit My Details   |          |            |      |               |                       |                 |                       |
| 🟠 He       | Emergency Contact |          |            |      |               |                       |                 |                       |
|            | Uni Listings      |          |            |      |               |                       |                 |                       |
| Notes      | Uni Preferences   | _        |            |      |               |                       |                 |                       |
| Note       |                   |          |            |      |               |                       |                 |                       |
| No records | to display.       |          |            |      |               |                       |                 |                       |
| Surveys    |                   |          |            |      |               |                       |                 |                       |
| Survey     |                   |          | Descriptio | 'n   |               |                       |                 |                       |
| No records | to display.       |          |            |      |               |                       |                 |                       |

Move your mouse over 'My Details' and select 'Emergency Contact'

|                                          | y contact                                    |                                  |                             |               |                 |              |               |     |
|------------------------------------------|----------------------------------------------|----------------------------------|-----------------------------|---------------|-----------------|--------------|---------------|-----|
| ise add emergend                         | y contact                                    |                                  |                             |               |                 |              |               |     |
| u are under 18 ye                        | ars old you must en                          | er a parent/s or gua             | ardian as an emergency cont | act.          |                 |              |               |     |
| u are over 18 yea<br>tralia, you can als | rs old, we recommer<br>o enter an Australian | nd you enter a famil<br>contact. | y member as an emergency    | contact where | possible. If ye | our family d | o not live in |     |
| Parent / Legal                           | Guardian                                     |                                  |                             |               |                 |              | (             | ADD |
| Family Name                              | Given Names                                  | Relationship                     | Emergency Contact?          | Phone         | Mobile          | Email        | Addres        |     |
| Other Contact                            | ŝ                                            |                                  |                             |               |                 |              | -             |     |
| Family Name                              | Given Names                                  | Relationship                     | Emergency Contact?          | Phone         | Mobile          | Email        | Addre         | ADD |

Click the 'Add' buttons to add a new emergency contact.

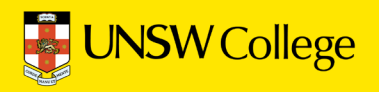

| Relationship Start typing relationship   Mobile Image: Image: Im | Family Name<br>Given Names |                           | Country / Region | <u>Clea</u>            | ar Address |
|----------------------------------------------------------------------------------------------------|----------------------------|---------------------------|------------------|------------------------|------------|
| Mobile       Image: Start typing town         Phone       Image: Start typing town         Email       Suburb or City       Start typing town         Image: Start typing town       Image: Start typing state         Post/Zip Code       Start typing post code                                                                                                    | Relationship               | Start typing relationship | Address Line 1   |                        |            |
| Phone Image: Start typing town   Email Suburb or City   Image: Start typing state   Image: Start typing state   Image: Start typing post code   Post/Zip Code Start typing post code                                                                                                    | Mobile                     | ⊷61 +61                   | Address Line 2   |                        |            |
| Email  Email  Emergency Contact  Suburb or City Start typing town  State or County Start typing state  Post/Zip Code Start typing post code                                                                                                    | Phone                      | +61 +61                   | Address Line 3   |                        |            |
| State or County       Start typing state         Post/Zip Code       Start typing post code                                                                                                    | Email                      |                           | Suburb or City   | Start typing town      | -          |
| Post/Zip Code Start typing post code                                                                                                    |                            | Emergency Contact         | State or County  | Start typing state     | •          |
|                                                                                                    |                            | 5 ,                       | Post/Zip Code    | Start typing post code | -          |
|                                                                                                    |                            |                           |                  |                        |            |

Enter your emergency contact person details here.

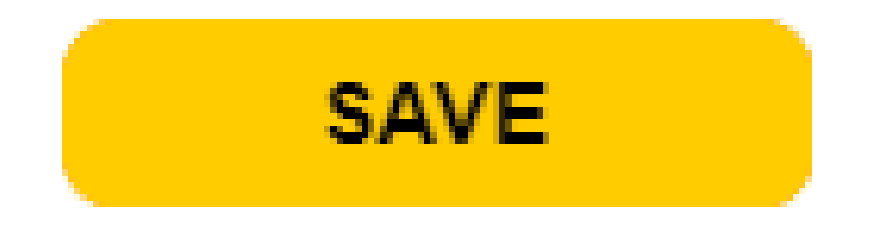

Be sure to click the save button after adding new emergency contacts.

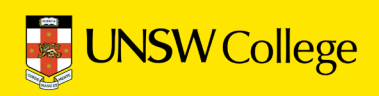

### Make an Appointment to Collect Your Student Card

You must have this for attendance.

### Go back to: https://my.unswcollege.edu.au/

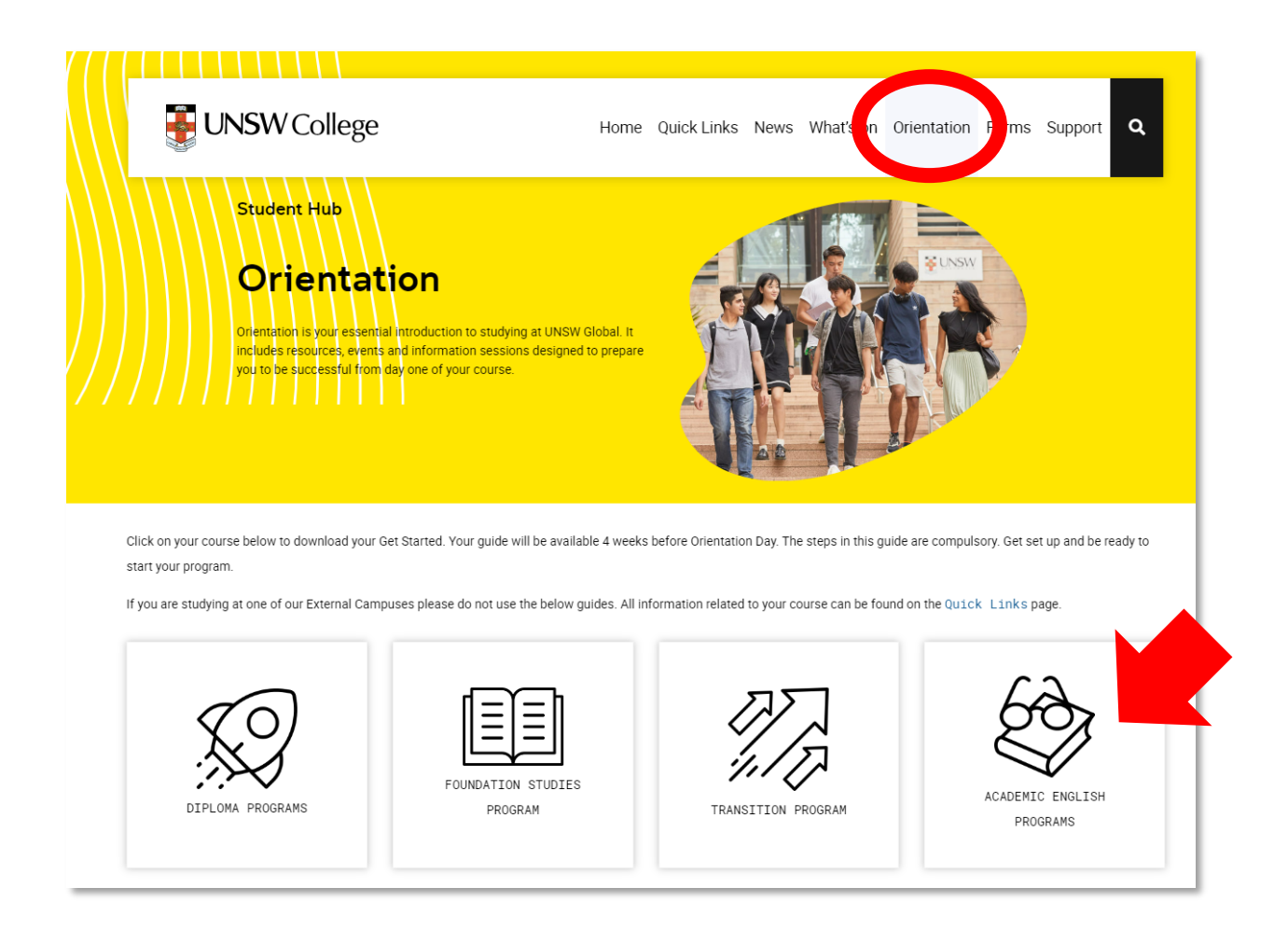

Click on the 'Orientation' button at the top of the home page, then click on the 'Academic English Program' button on the lower part of the page.

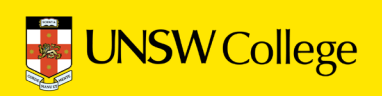

| Academic English Programs                                                                                                    |                                                                                  |
|----------------------------------------------------------------------------------------------------|----------------------------------------------------------------------------------|
| Key Dates Get Started Get Ready for Sydney                                                                                         | Missed Your Orientation                                                          |
| Get Started                                                                                                    | Contents                                                                         |
| Welcome to the start of your university life. This page is designed to prepare you for Academic English Orientation on Monday 26   | Get Started                                                                      |
| June 2023. Please follow all the steps on the right-hand side. These steps are compulsory for you to be ready to succeed in your   | 1. Return to Campus 2023                                                         |
| program.                                                                                                    | 2. Activate your Student Accounts                                                |
| Settling in well is important for your future success so we have designed your first week at UNSW College to make sure you get all | 3. Attend New Student Webinars                                                   |
| the information and support you need, as well as make new friends. Make sure you do not miss your Orientation Day and the          | 4 Attend Orientation Day                                                         |
| activities in your Welcome Week at UNSW College.                                                                                   | <ul> <li>Accord of Information Day</li> <li>Accord on Information Day</li> </ul> |
| Orientation Day: meet your classmates and teachers, learn important details about your course, teachers and classes, learn how and | 5. Attend your First bay of classes                                              |
| where to access student services and support.                                                                                      | b. Need more neip? Additional<br>Support Weblaces                                |
| Walsome Week: Join in activities and fun social events across the week so you can not to know your fallow students and not         |                                                                                  |
| comfortable with campus life. You can find out more about Welcome Week so you can get to know your renow students and get          | 7. We're here to help                                                            |
| registered email address.                                                                                                    | 8. Important student contacts                                                    |
|                                                                                                    | 9. Glossary                                                                      |
|                                                                                                    |                                                                                  |

Click on the 'Get Started' button, then on the right hand side of the page in the Contents category, then click the 'Activate your Student Accounts' button.

| Academic English Programs                                                                                                    |                                                                                                |
|----------------------------------------------------------------------------------------------------|------------------------------------------------------------------------------------------------|
| Key Dates Get Started Get Ready for Sydney                                                                                         | Missed Your Orientation                                                                        |
| Activate your Student Accounts<br>You must complete ALL steps in this section to commence your program.                            | Contents<br>Get Started                                                                        |
| Step 1: Equipment requirements                                                                                                    | Activate your Student Accounts     Activate New Student Webinars                               |
| Step 2: Activate your UNSW College Student Account                                                                                 | + 4. Attend Orientation Day                                                                    |
| Step 3: Update your contact information in the Student Portal                                                                      | <ul> <li>5. Attend your First Day of Classes</li> <li>6. Need more help? Additional</li> </ul> |
| Step 4: Make an appointment to get your Student ID Card                                                                            | Support Webinars<br>7. We're here to help                                                      |
| Make a booking with us to get your Student ID Card to avoid the long queue on Orientation Day on this page.                        | 8. Important student contacts                                                                  |
| To get your Student ID Card, please make sure you bring your                                                                       | 9. Glossary                                                                                    |
| Passport (original)     Confirmation of Enrolment (CoE)                                                                            |                                                                                                |
| Once you make the booking, you will receive a confirmation email from our system. You can either modify or cancel your<br>anytime. | booking at                                                                                     |

Click on the 'Make an Appointment to Activate your Student ID Card' button.

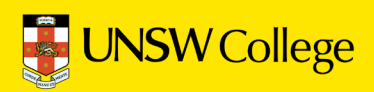

| ſ              | Student ID Card Appointment                                | 0                 |
|----------------|------------------------------------------------------------|-------------------|
|                | Book your time with us to get your stude… Re<br>10 minutes | ad more           |
|                | Booking for Student ID Card Appoint                        | ment              |
|                | June 19, 10:10 am                                          |                   |
| <b>DATE</b>    | L TIME                                                     |                   |
| < > June 2023  | 10:00 AM                                                   | 10:10 AM 10:20 AI |
| Su Mo Tu We Th | Fr Sa                                                      | 10:40 AM 10:50 AM |
| 1              | 2 3                                                        |                   |
| 4 5 6 7 8      | 9 10 <b>11:00 AM</b>                                       | 11:10 AM 11:20 AM |
| 11 12 13 14 15 | 16 17                                                      |                   |

Choose a time that suits you to collect your student card.

| Name *                | Notes                    |
|-----------------------|--------------------------|
| Name                  | Add any special requests |
| Email *               |                          |
| Email                 |                          |
| Address               |                          |
| Address               |                          |
| Phone number *        |                          |
| Add your phone number |                          |
|                       |                          |
|                       |                          |

Complete all your details and click book

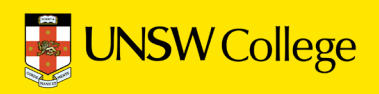

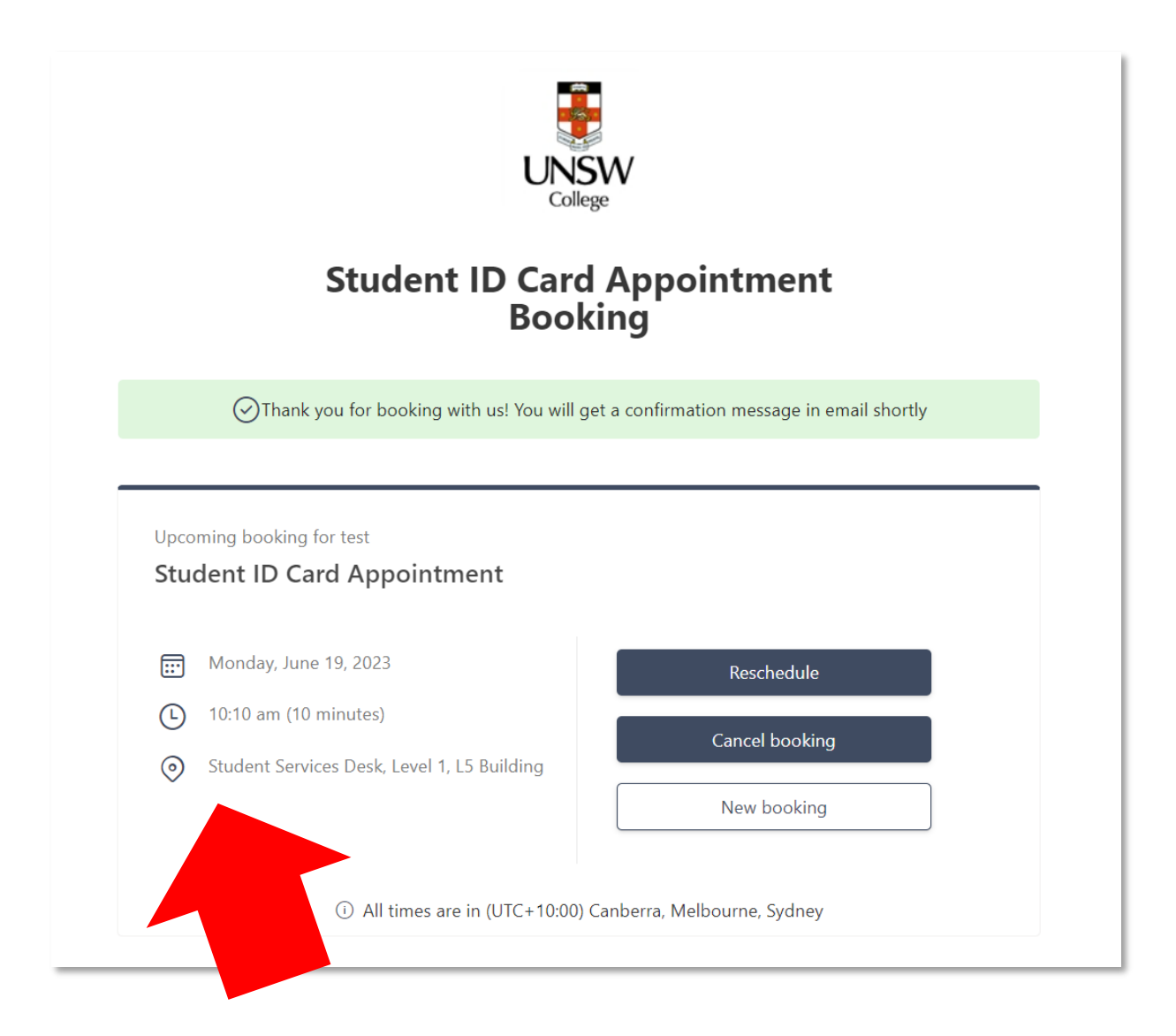

This is your appointment. Do not forget to attend!

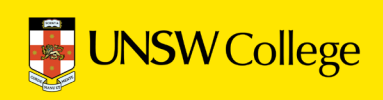

## Log in to Moodle

https://moodle.telt.unsw.edu.au/

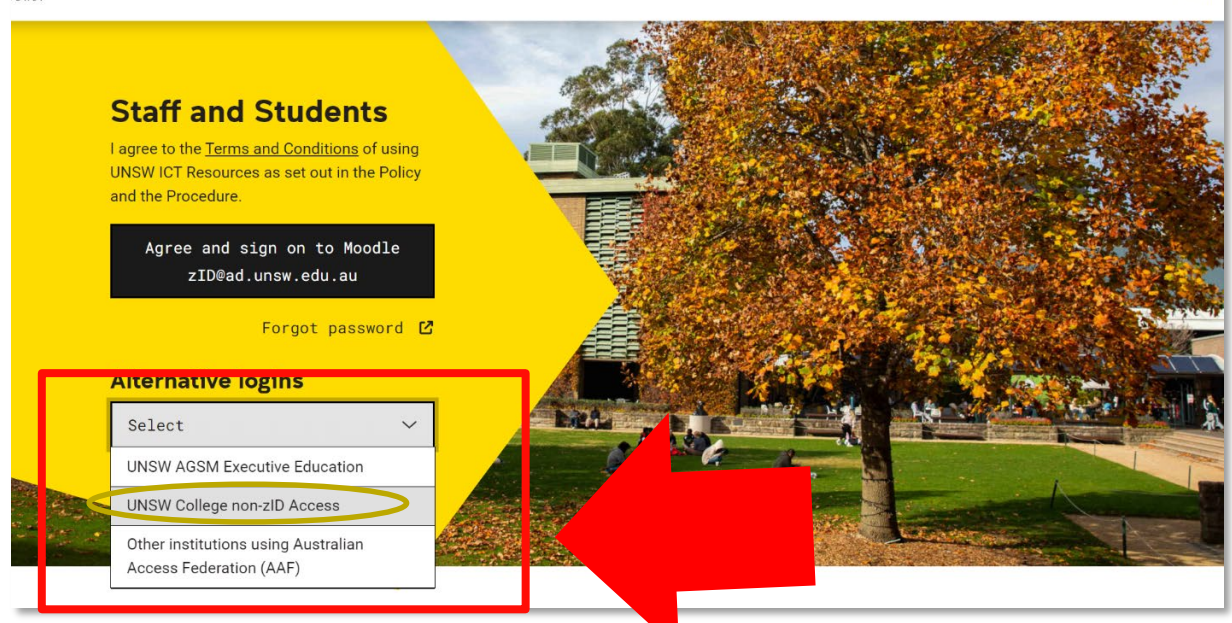

Click on the Alternative logins on the Moodle page, <mark>select 'UNSW College non-zID</mark> Access' from the drop down menu.

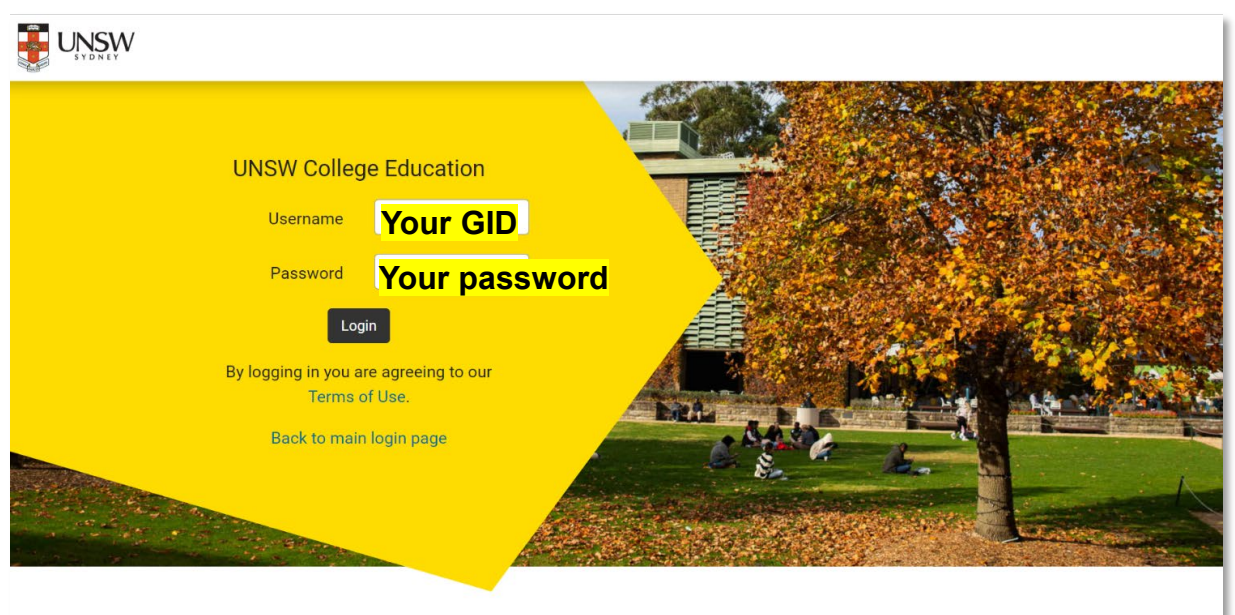

Welcome to the UNSW Moodle platform.

Enter your GID in the username, and the password you just created in the password column, then click 'Login'.

UEEC20, UEEC15, EAE and TOP students can access timetable on Moodle course page. UEEC10 and FEEC students can access timetable on Open Learning course page.

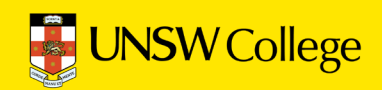

Office

For IT support:

helpdesk@unswcollege.edu.au

Always include your G-ID and screenshots of the problem.

All other questions:

<u>enquiries@unswcollege.edu</u>

02 8936 2222

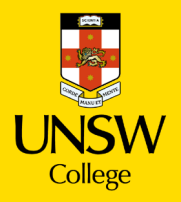